**BLOGGER** カスタマイズ講座

この講座では、Google の無料ブログサービスである「Blogger」のカスタマイズ方法を解説 していきます。

教材本編で触れたように、お伝えしているアドセンスノウハウの肝は、ある程度記事を書 き溜めたら放置できることにあります。その観点からすると、サイト作成ソフト(SIRIUS など)を使用するのが理想なのですが、Blogger で始めたい人のために、ブログらしさを消 すカスタマイズをしていきます。

ベースとなるテンプレートは、無料で配布されている「Vaster2」です。SEO(検索エンジン最適化)されていて、訪問者のサイト滞在時間を伸ばす対策などもされています。現状、日本語に対応している無料の Blogger テンプレートではベストと思われるものです。

この講座を終える頃には、他の趣味で何となくブログを書いている人とは、テンプレート だけで3歩先行くことになるでしょう。

なお、本教材を手にした方で、HTMLを直接編集したことがある人はかなり少ないと思い ますので、できるだけ図解を用いて、分かりやすく解説したつもりです。(Google サイドの 更新などにより、図と実際の画面表示が異なる場合がありますので、予めご了承下さい。)

では、スタートです。

## Google アカウントを作成します。

## https://accounts.google.com/signup

| Google アカウントの                                                                                  | 作成                                  |
|------------------------------------------------------------------------------------------------|-------------------------------------|
| 1 つのアカウントで Google サービスすべてを<br>無料のアカウント 1 つで、Google のすべてのサービスをご利用いた/ditます。<br>G M M T 🖸 🔼 💠 🕨 💿 | 名前<br>注 名<br>ユーザー名を選択<br>@gmail.com |
| いつです。一緒に                                                                                       | 現在のメール アドレスを使用する<br><b>バスワードを作成</b> |
| デバイスを切り替えても、前回の続きから作業を始められます。                                                                  | バスワードを再入力<br>生在日日                   |
|                                                                                                | 年 月 ↓ 日<br>住別<br>遊訳してくたむい ↓         |
|                                                                                                | 携带電話<br>• * +81                     |
|                                                                                                | 現在のメール アドレス<br>国/地域                 |
|                                                                                                | िक ≎<br>\$0,75-77                   |
|                                                                                                |                                     |

# Blogger でブログを作成します。 https://www.blogger.com/about/?r=1-null\_user

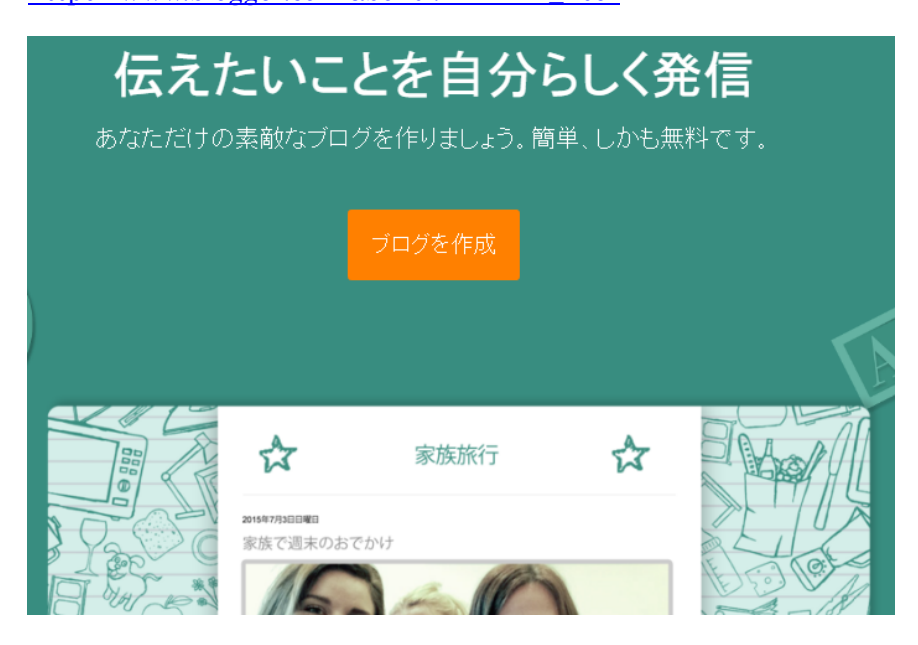

ログインしていなかった場合は、先ほど取得したアカウントでログインして下さい。 <u>https://accounts.google.com/ServiceLogin?hl=ja&passive=true&service=blogger&ltmpl=</u> <u>blogger&continue=https%3A%2F%2Fwww.blogger.com%2Fhome%23create</u>

|                                                   | Google         |  |
|---------------------------------------------------|----------------|--|
| アカウント1つですべての Google サービスを。<br>Blogger に移動するにはログイン |                |  |
|                                                   | @gmail.com     |  |
|                                                   | ••••••         |  |
|                                                   | ロダイン<br>お困りの場合 |  |
|                                                   |                |  |

タイトルとアドレスを入力し、テンプレート「シンプル」を選択します。 タイトルにはあなたが選択したジャンルやテーマのキーワードを必ず入れて下さい。URL もローマ字や英語で、そのジャンルを表す表現にしましょう。

|        |                        | 5014077777    |                  |   |
|--------|------------------------|---------------|------------------|---|
| アドレス   | hoken-erabi.blogs      | oot.com       |                  | ~ |
|        |                        | c             | のブログ アドレスは使用できます | • |
| テンプレート | Simple Biog            | 1             | Puter Strate     | - |
|        |                        |               | Vers .           |   |
|        |                        |               |                  |   |
|        | シンプル                   | 動的ビュー         | 画像ウィンドウ          |   |
|        | Arrenten, beergevelast | Watermark     | Litree d         |   |
|        | Mary Mary              |               |                  |   |
|        |                        |               |                  |   |
|        | Awesome Inc.           |               |                  |   |
| 作印     | 成した後でも、多くのテン           | プレートから選んで、ブログ | をカスタマイズすることができます | • |

テンプレートを変更します。

<u>http://toumaswitch.com/vaster2/</u> にアクセスして、ページ下部にある Vaster2-テンプレー トデザイナーの Download をクリックします。

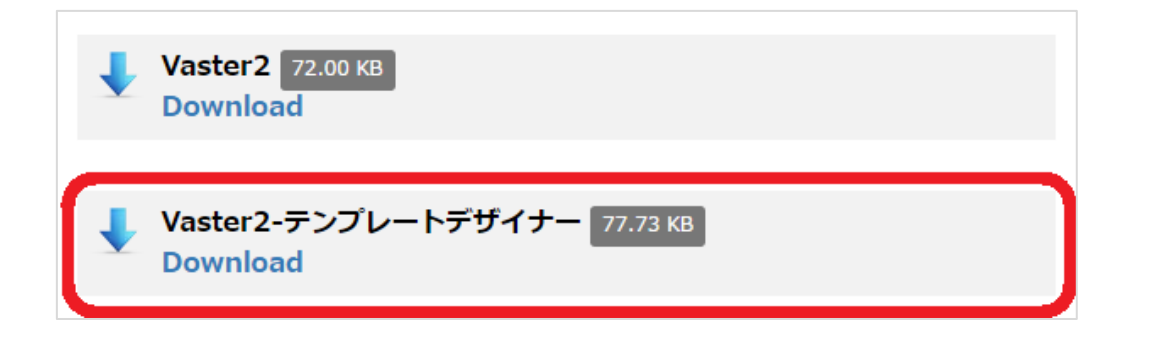

テーマ>バックアップ・復元(画面右上)と進んで、「ファイルを選択」を押して、ダウン ロードした「Vaster2-TD.xml」を選択し、「アップロード」を押します。

| テーマ › バックアップ/復元                                                                   | × |
|-----------------------------------------------------------------------------------|---|
| テーマのバックアップをダウンロードします。なお、種類によってはバックアップされ<br>ないガジェットもあります。 ?<br>テーマをダウンロード          |   |
| ハードドライブ上のファイルからテーマをアップロードする。<br>▲ HTTP と HTTPS が混在しているカスタム テーマを使用すると、ブログを HTTPS で |   |
| 表示したときに、セキュリティとユーザー エクスペリエンスが低下する恐れがあり<br>ます。詳細。<br>ファイルを選択 Vaster2-TD.xml        |   |
| アップロード                                                                            |   |
| 閉じる                                                                               |   |

次にモバイルの設定ボタンを押して下さい。

| ブログで作                  | 使用中             | モバイル                                                                                                    |
|------------------------|-----------------|----------------------------------------------------------------------------------------------------|
|                        | 保険選び勝ち抜きランキング   | 保険選び勝ち抜きランキ                                                                                                    |
| 9 28 0<br>9 29<br>9 20 | ASSE<br>ARUS-   | ンク<br>よ(ある比較サイトで構成圏べますか?私にはできませ<br>んでした。ならば、と自分で構成を通ぶためのプログを作<br>りました。構成性ののうえは、クランゴはまちるん、温度なや<br>情報内容などを開かせ、乾していきます。「好」で構成をか<br>イマン場合ませて、「自分ならこっちを通ぶ」という許量で<br>克を通れます。情味気をかが知分しないを分素や現色声<br>楽、かん旧生命などももちろん思い上げます! |
|                        |                 | ★-ム ▼<br>技績がありません。                                                                                                    |
|                        |                 | ▲ーム<br>ウェブ パージョンを意示<br>●2月◆                                                                                                    |
|                        |                 | ロックガラ<br>算得ゴロフィールを改示<br>Action by December                                                                                                    |
|                        | カフタマイズ HTML の編集 | *                                                                                                    |

「いいえ」を選択します。(※現在適用しているテンプレートは表示されるデバイスによって、自動的にデザインが調整されるレスポンシブデザインを採用しているためです。)

| テーマ › モバイル テーマの選択                                                                             | ×  |
|-----------------------------------------------------------------------------------------------|----|
| モバイル端末で現在のテーマのモバイル バージョンを表示する。<br>◎ はい。モバイル端末でモバイル テーマを表示する。<br>◉ いいえ。モバイル端末でもパソコン用のテーマを表示する。 |    |
|                                                                                               | 保存 |

次にテンプレートの一部を変更します。「HTML 編集」をクリック。

| ブログで使用中                                                       | モバイル                                                                                              |
|---------------------------------------------------------------|---------------------------------------------------------------------------------------------------|
| 保険週び勝ち抜きランキング                                                 |                                                                                                   |
| • टुसु -<br>हरन<br>बहरा - देव्हा<br>क्रिस्ट्रा<br>कर्म्स्ट्रा | よくある比較サイトで探険過べますか?私には、<br>した。保険料のシュミレーションはもちろん、返見<br>勝負させて、「自分ならこっちを通ぶ」という形式<br>ほ生命などももちろん取り上げます。 |
|                                                               | 第一ム 主集 務務 (Assen)                                                                                 |
|                                                               | موچون<br>میں 1999                                                                                 |
| <b>カフタマイズ</b> HTML の編集                                        | *                                                                                                 |

1571 行あたり(表示環境によって異なる)のブログの URL をあなたのブログの URL に書 き換えて、「テンプレートを保存」をクリック。(「http://」や URL の最後の「/」は不要 です)

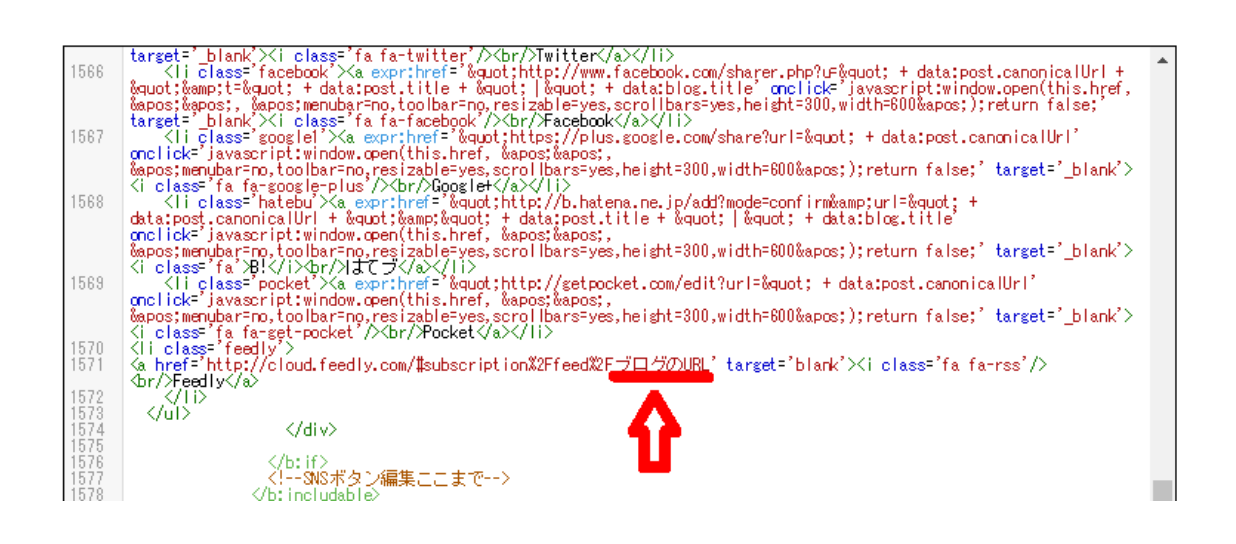

つぎに、よりブログらしさを消すために、投稿日が表示される箇所を消していきます。 (なぜブログらしさを消すかについては、ノウハウ本編を参照) 2 つあります。

※以下に示す行数は表示環境によって前後する可能性がありますので、編集画面上にカー ソルがある状態で「**Ctrl」**+「**F**」キーを押し、出てきた検索窓に「post-timestamp」と入 力して、検索して下さい。Enter ボタンを押すと、次の該当箇所に飛ぶ仕様になっています。

・トップ、アーカイブ、ラベルページでの投稿日付の削除(1454 行目)

| 1444<br>1445<br>1446<br>1447<br>1448 | <pre></pre>                                                                 | * |
|--------------------------------------|-----------------------------------------------------------------------------|---|
| 1450                                 |                                                                             |   |
| 1452<br>1453                         | <pre><div class="article-list-title"></div></pre>                           |   |
| 1454<br>1455                         | (p class='post-timestamp')<br>{i aria-hidden='true' class='fa fa-clock-o'/> |   |
| 1456<br>1457<br>1458                 | <pre><br/></pre>                                                            |   |
| 1459                                 | <br><br>data:top.showTimestamp'>                                            |   |
| 1461<br>1462<br>1463<br>1464         | <pre></pre>                                                                 |   |
| 1466                                 |                                                                             |   |
| 1468<br>1469<br>1470                 | > class='post-tag'>                                                         |   |
| 1471                                 | <data:label.name></data:label.name>                                         |   |
| 1475                                 |                                                                             |   |
| 1477                                 | <h2></h2>                                                                   |   |
| 1479                                 | <data:post.title></data:post.title>                                         |   |
| 1400                                 | 2.4-m                                                                       | * |

・個別記事での投稿日付の削除(上記削除後:1483 行目) 該当箇所を削除後、「テンプレートを保存」を押すのを忘れないで

| 所を削除後、「テンプレートを保存」を押すのを忘れないで下さい。 |
|---------------------------------|
| (div style='clear:both;'/>      |
| <pre></pre>                     |
| <pre></pre>                     |
|                                 |

レイアウト崩れが発生していないか確認する目的で、複数の記事を投稿してみます。 管理画面の左側メニューバー上部にある「新しい記事を作成」をクリック。

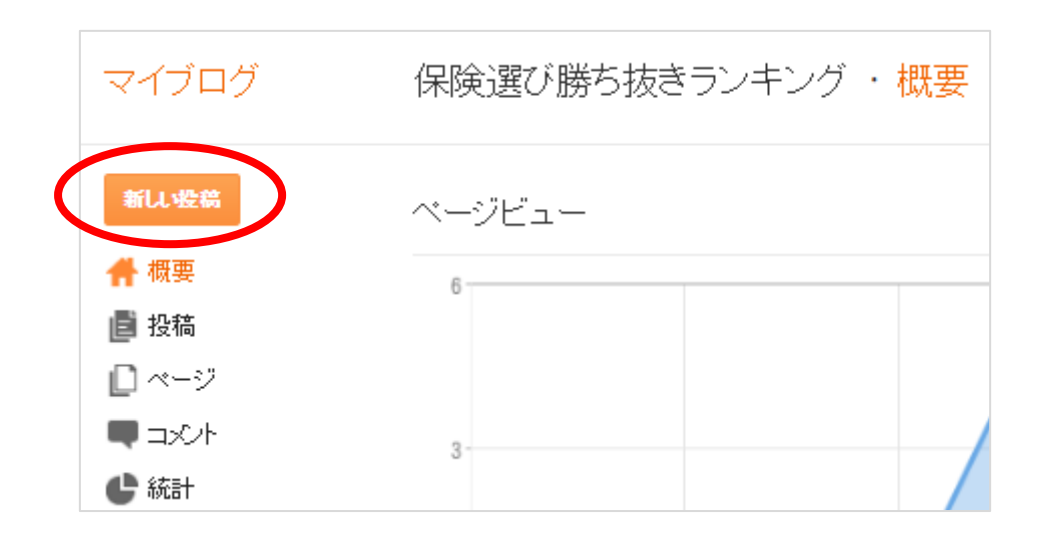

投稿画面にて、下記赤枠に任意の文章を入力して下さい。最後に「公開」。 これを2~3回繰り返して、複数の記事が公開されている状態にして下さい。

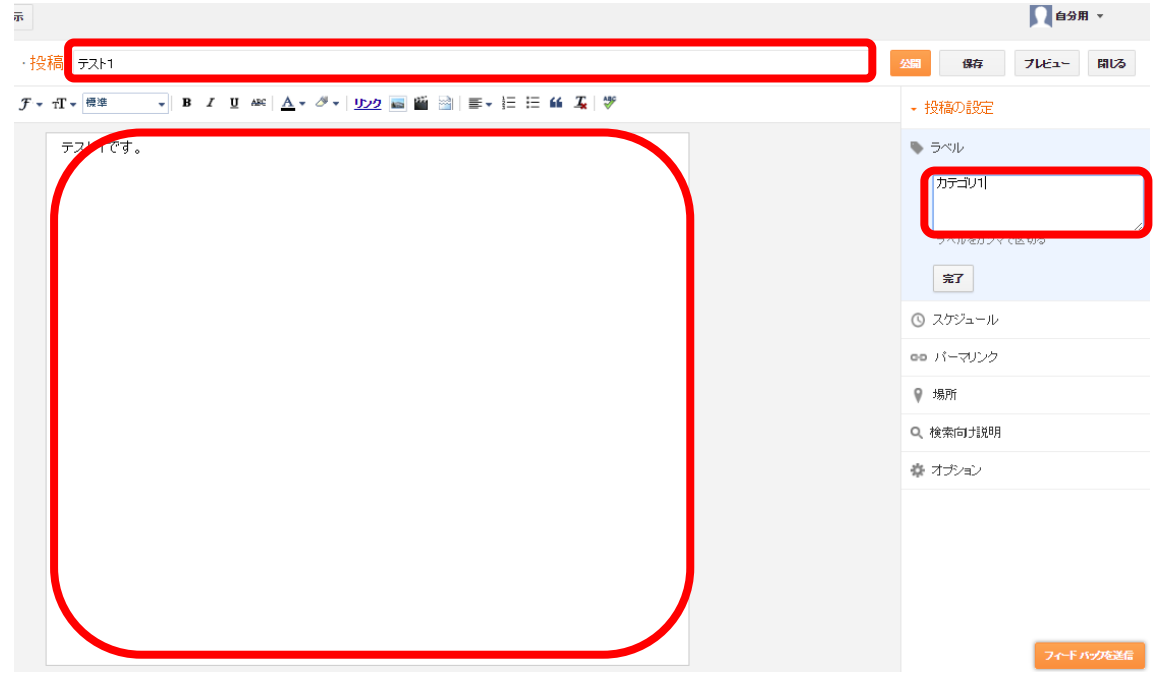

このままではレイアウトが崩れている可能性がありますので、管理画面上部にある「ブロ グを表示」をクリックして確認します。

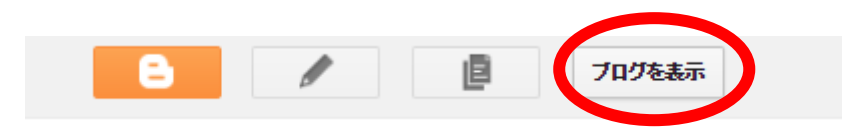

自己紹介(赤枠部分)の位置がおかしいので、移動します。

| 7                                      | ストブログ              |              |
|----------------------------------------|--------------------|--------------|
| 朩                                      | -4                 |              |
| 自己紹介<br>自分用<br><sup> 詳細プロフィールを表示</sup> | ₹                  |              |
|                                        | ♥ tテンプレート テスト      | 人気記事         |
|                                        | 3記事目のテスト           | <b>カニゴ</b> ル |
|                                        | さあ、これでおしまいにしましょうか。 |              |

「レイアウト」に移動して、「自己紹介」ガジェットの位置をドラッグ&ドロップで、header から sidebar-section の一番上に移動します。ついでに、同じ sidebar-section にある「カテ ゴリー」を「自己紹介」のすぐ下に移動して、下図のような順番して下さい。変更したら 「配置を保存」をクリック。⇒再度ブログを表示してデザインの崩れを確認します。

|   | sidebar-section                           | • |
|---|-------------------------------------------|---|
|   | + ガジェットを追加                                |   |
|   | 自己紹介<br>「基本情報」ガジェット                       |   |
|   | カテゴリー<br>「ラベル」ガジェット                       |   |
|   | 人気記事<br>「人気の投稿」ガジェット                      |   |
|   | HTML/JavaScript<br>「HTML/JavaScript」ガジェット |   |
|   | ブログアーカイブ<br>「ブログ アーカイブ」ガジェット              |   |
| _ |                                           |   |

よりブログらしさを消すために、投稿年月が分かってしまうブログアーカイブを削除しま す。上記の sidebar-section の「ブログアーカイブ」の「編集」をクリックし、アーカイブ の設定画面にて「削除」をクリック。

| Blogger   | Blogger                                                                                                    |  |  |
|-----------|----------------------------------------------------------------------------------------------------|--|--|
| アーカイブの    | アーカイブの設定                                                                                                    |  |  |
| タイトル      | ブログアーカイブ                                                                                                    |  |  |
| スタイル      | ● 階層 ○ フラット リスト ○ プルダウン メニュー                                                                                                    |  |  |
| オプション     | ✓ 投稿タイトルを表示 ■ 最も古い投稿を最初に表示                                                                                                    |  |  |
| アーカイブの頻度  | ●毎月 ○毎週 ○日別                                                                                                    |  |  |
| 日付のフォーマット | ~ 年: 2006 ▼ 月: 1月 ▼                                                                                                    |  |  |
| ブレビュー     | <ul> <li>▼ 2006</li> <li>▼ 5月<br/>投稿タイトル1<br/>投稿タイトル2<br/>投稿タイトル3<br/>投稿タイトル4</li> <li>▶ 4月</li> <li>▶ 2月</li> <li>▶ 1月</li> <li>▼ 2005</li> <li>▶ 12月</li> <li>▶ 11月</li> </ul> |  |  |
| 保存 キャン    | セル 削除                                                                                                    |  |  |

次に、設定>基本と進んで、ブログの説明文を記入します。

ここまでで導入してきたテンプレートにおいて、タイトル下部に表示されます。ブログの 内容を簡潔に、なおかつ興味を引くように表現して下さい。ここでも選定したジャンル特 有のキーワードを入れましょう。

| マイブログ                                                       | 自分の保険選び    | 勝ち抜きランキング ・ 基本設定                                                                              |                                |
|-------------------------------------------------------------|------------|-----------------------------------------------------------------------------------------------|--------------------------------|
| <ul> <li>□ ページ</li> <li>■ コメント</li> <li>□ (マ=)</li> </ul>   | 基本         |                                                                                               |                                |
|                                                             | タイトル<br>説明 | 自分の保険選び 勝ち抜きランキング 編集<br>よくある比較サイトで保険選べますか?私にはできませんでし<br>分で保険を選ぶためのプログを作りました。保険料のシュミレ          | ,た。ならば、と自<br>、一ションはもちろ         |
| <ul> <li>スキャンペーン</li> <li>レイアウト</li> <li>アテンプレート</li> </ul> |            | ん、返戻率や保障内容などを細かく比較していきます。1対17<br>負させて、「自分ならこっちを選ぶ」という形式で突き進みます<br>介しない全労済や県民共済、かんぼ生命などももちろん取り | で保険をタイマン勝<br>。保険屋さんが紹<br>上げます! |
|                                                             |            | 。<br>最大 500 文字(半角)<br><b>変更を保存</b><br><b>キャンセル</b>                                            |                                |

設定>検索設定と進んで、「検索向け説明を有効にしますか?」で「はい」を選択。メタタ グを記入します。検索エンジンの検索結果にも表示されますし、SEO(検索エンジン最適 化)上も重要な要素のひとつと言われているので、短い文章ですが、選定したジャンルを 意識して、そのジャンル特有のキーワードなどを盛り込むように工夫して下さい。

| = コメント                                                                                                    | メタ タグ          |                                                                                                    |
|----------------------------------------------------------------------------------------------------|----------------|----------------------------------------------------------------------------------------------------|
| <ul> <li>◆ 統計</li> <li>♥ 収益</li> <li>▲ キャンペーン</li> <li>■ レイアウト</li> <li>● テンプレート</li> <li>✔ 設定</li> <li>基本<br/>投稿、コメント、共有</li> </ul> | 說明 ?           | 検索向け説明を有効にしますか?  ●はい ●いいえ 保険料のシュミレーションはもちろん、返戻率や保障内容などを細かくタイマン<br>比較します ! 最大 150 文字(半角相当)。例:「ソーシャル ネットワーキングやウェブデザインに関す<br>るプログです。」 まャンセル |
| メール<br>言語と形式                                                                                                    | エラーとリダイレクト     |                                                                                                    |
| 検索設定                                                                                                    | カスタム 404 ページ ? | 【未設定】 編集                                                                                                    |

最後に TOP ページにだけ表示される領域を作成します。ここに本編で述べているようなコ ンテンツを入れて下さい。まず、レイアウト>main にある HTML ウィジェットを投稿の 上に移動して「配置を保存」

| main                                      |  |
|-------------------------------------------|--|
| ┿ ガジェットを追加                                |  |
| HTML/JavaScript<br>「HTML/JavaScript」ガジェット |  |
| ブログの投稿<br>「ブログの投稿」ガジェット                   |  |
|                                           |  |
|                                           |  |

11

### 次に、テーマ>HTML の編集>HTML1 を選択。

| 展る                         | テンプレートを保存                                                                                                    | <u>ዕብን≖ታላቆ</u> ∰ ∗ | テンプレー                                       | を編集                              | テンプレ                                | ートをプレビュー                            | ウィジェット テンプレートをデフォルトに戻す |
|----------------------------|----------------------------------------------------------------------------------------------------|--------------------|---------------------------------------------|----------------------------------|-------------------------------------|-------------------------------------|------------------------|
|                            |                                                                                                    | Header1            |                                             | 書式テン                             | <b>グレート</b>                         | 変更を元に戻す                             |                        |
| ▲ HTTPとHT<br>響が出る場         | TPS の両方のコンテン<br>合があります。詳細。 警                                                                                                    | PageList1          | ,たテンプレー                                     | -トを HT                           | TPSで表                               | 示すると、ブログの                           | )安全性やユーザー エクスペリエンスに影   |
| 1016 ►<br>1029             | <b:widget id="&lt;br"><b:widget id="&lt;/td"><td>HTML1</td><td>se'title='</td><td>,,<br/>- type=<br/>- ブロ<i>づの</i></td><th>'HTML' v<br/>招稿'tv</th><th>isible='ţrue'≻<br/>pe='Blog' versi</th><td><pre></pre></td></b:widget></b:widget>                                                                                             | HTML1              | se'title='                                  | ,,<br>- type=<br>- ブロ <i>づの</i>  | 'HTML' v<br>招稿'tv                   | isible='ţrue'≻<br>pe='Blog' versi   | <pre></pre>            |
| 1030 F<br>1098 F           | <pre></pre>                                                                                                    | Blog1              | lop'≻≺/b:ir<br>stelçon'yaı                  | ncjudabi<br>r='backi             | ink'≻≺(                             | b:includable>                       |                        |
| 1148 L<br>1210 L           | <pre> \D. Includat</pre>                                                                                                    | Profile1           | var='posts'<br>'var='posts'<br>'var='post   | `>-L >-≺/Ь:                      | ncludabl                            | e><br>le>                           |                        |
| 1244 ►<br>1246 ►<br>1257 ► | <b:includat<br><b:includat<br><b:includat< td=""><td>Label1</td><td>lelconi var<br/>ht_picker, v<br/>keri var='po</td><td>='commer<br/>var='pos<br/>ost'≻-≪/</td><th>it`&gt;-≺/b:<br/>it`&gt;-√/b:<br/>ib:includ</th><th>includable&gt;<br/>includable&gt;<br/>able&gt;</th><td></td></b:includat<></b:includat<br></b:includat<br> | Label1             | lelconi var<br>ht_picker, v<br>keri var='po | ='commer<br>var='pos<br>ost'≻-≪/ | it`>-≺/b:<br>it`>-√/b:<br>ib:includ | includable><br>includable><br>able> |                        |
| 1268 ►<br>1366 ►<br>1368 ► | ☆: includat<br>☆: includat<br>☆: includat                                                                                                    | PopularPosts1      | ur='post'><br>.itle='不要<br>ly' title='      | (/b:incl<br>/>-不要, va            | udable><br>ncludabl<br>r='links     | e><br>∕≻√þ:includat                 | ble>                   |

テンプレート>HTMLの編集>HTML1を選択。「・・・」部分(下図赤丸部)をクリック して、隠れた記述を展開します。

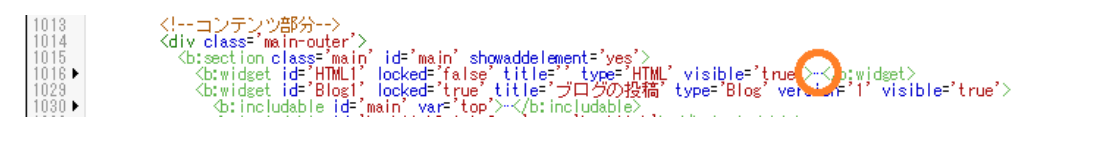

展開した HTML の中にもう一カ所、「・・・」が現れるので、クリックします。

| 1013<br>1014   | コンテンツ部分<br><div_class='main-outer'></div_class='main-outer'> |
|----------------|--------------------------------------------------------------|
| 1015<br>1016   | <pre></pre>                                                  |
| 1017 ►<br>1028 | <pre></pre>                                                  |

下記コードをコピーしておいて下さい。PDF 上でうまくコピーできない場合は、Google の ブラウザである「<u>Chrome</u>」で閲覧すると、コピーできるはずです。

下図反転箇所(<biwidget ~ </biwidget>)を選択して、先ほどコピーしておいたコード をペーストすることで、すべて書き換えます。ペーストしたら、「テンプレートを保存」

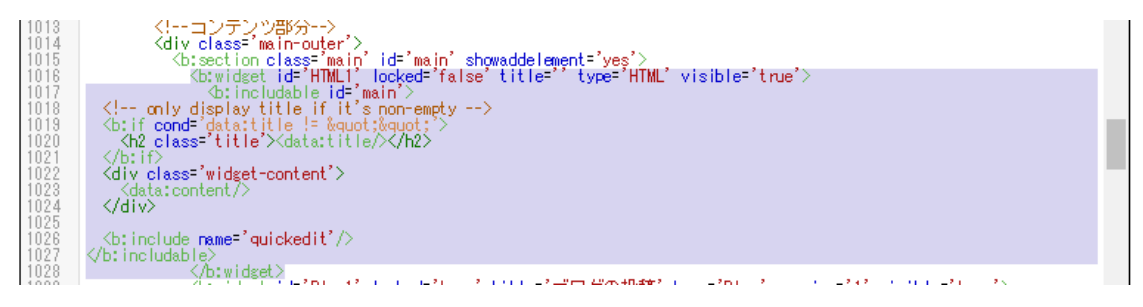

ブログを表示して、TOPページにだけ該当箇所が表示されることを確認して下さい。記載 内容の編集は下図赤丸部分をクリックすることで可能です。「リッチテキスト」で編集する と分かりやすいでしょう。

| 保険選び勝ち抜きランキング                                                                                                    |                                       |
|----------------------------------------------------------------------------------------------------|---------------------------------------|
| よくある比較サイトで保険選べますか?私にはできませんでした。ならば、と自分で保険を選ぶためのブログを作りました。保険料のシュ<br>比較していきます。1対1で保険をタイマン勝負させて、「自分ならこっちを選ぶ」という形式で突き進みます。保険屋さんが紹介しない全劣<br>す! | ミレーションはもちろん、返戻率や保<br>済や県民共済、かんぼ生命などもも |
| ホーム                                                                                                    |                                       |
| TOPだけ表示したい。                                                                                                    | 自己紹介                                  |
| ★ 加定 102 テスト2                                                                                                    | □<br>□ 自分用<br>詳細プロフィールを表示             |
| 77.F2                                                                                                    | カテゴリー                                 |
|                                                                                                    |                                       |
| タイトル<br>ご訪問ありがとうございます!                                                                                                    |                                       |
| コンテンツ <b>b</b> i <b>Ta</b> 🐏 🖬   HTML の編集                                                                                                |                                       |
| このサイトは自分で保険を選ぶために書いています。<br>よくある保険の比較サイトでは、分かるのはシュミレーションした保<br>険料の違いくらうなもので、結局どの保険を選ぶのか、よく分からな<br>くなって結局選べない・・・ということが頻繁にあったからです。         |                                       |
| かと言って、ショッピングモールに入っている保険屋では、彼らが<br>儲かる保険を進められそうだし・・・。                                                                                     |                                       |
| いっそのこと、保険同士を1対1で勝負させて、勝ち抜き戦のように<br>戦わせてみたら、最後に勝ち <mark>残った保険を契約すれば良い</mark> んじ<br>ゃないだろうか!                                               |                                       |
| そう思い立って始めたのがきっかけです.                                                                                                    |                                       |
| 保存 キャンセル 削除                                                                                                    |                                       |

TOP ページはブログの顔になるので、ぜひとも画像を何かしら入れておきたいところですが、上記編集画面で画像を埋め込むのは初心者の方には難しいので、簡単な方法をご紹介しておきます。

テンプレート導入時に、デザイン崩れをチェックするために、複数の記事を投稿していた ので、その記事の投稿画面に行って下さい。そして下図赤丸部分の画像挿入ボタンをクリ ックします。

| こフログを表示           |                          |                       |
|-------------------|--------------------------|-----------------------|
| 保険選び勝ち抜きラ…・投      | 稿 〒スト2                   |                       |
| fere HTML 🔊 🖓 🖓 🗸 | тТ▼標準 ▼ B I U ABC AT V J | 🖬 🖬 🗟   🚍 🛛 🗄 🖽 🚛   💞 |
|                   | テスト2                     | 画像を挿入                 |

任意の場所から「ファイルを選択」して、「選択した画像を追加」します。

| 画像の追加       |                  |                                    |      |        |       | × |
|-------------|------------------|------------------------------------|------|--------|-------|---|
| アップロード      | このブログから          | Google アルバム アーカイブから                | 携帯電話 | ウェブカメラ | URLから | ŧ |
| 土 ファイルを選択   |                  |                                    |      |        |       |   |
| 視気のノアイルをよとい | WCF974-r Carg.JP | G, GIF, FNG#SAUJ/P411/212HLC(/EdU) |      |        |       | - |
|             |                  |                                    |      |        |       |   |
|             | R                |                                    |      |        |       |   |
|             |                  |                                    |      |        |       |   |
|             |                  |                                    |      |        |       |   |
|             |                  |                                    |      |        |       |   |
| 選択した画像を出    | キャンセル            |                                    |      |        |       |   |

投稿画面上の画像をクリックして、たとえば「右」を選択します。

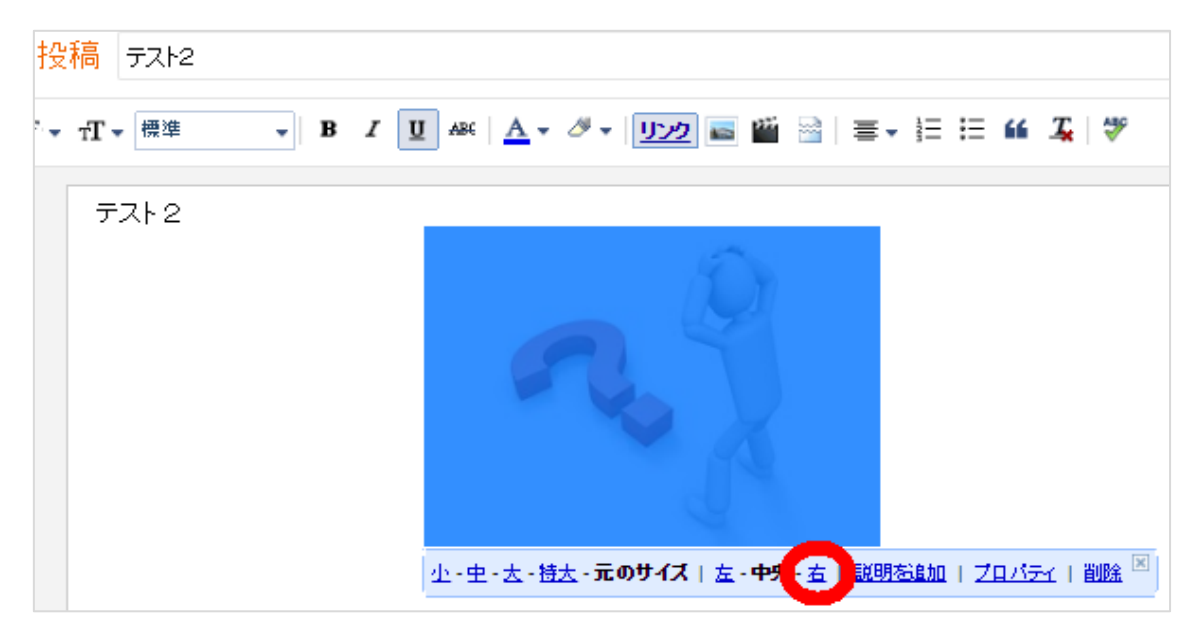

本文入力画面の右上にある「HTML」を押して、下図反転部(< a href ~ </a>)をコピ ーしておきます。

| 保険選び勝ち抜きラ・ <mark>投稿</mark> テスト2                                                                                                    |
|----------------------------------------------------------------------------------------------------|
| ffat HTML B Z ABC <u>リンク</u> 📷 🖆                                                                                                    |
| テスト2<br>〈div class="separator" style="clear: both; text-align: center;"〉 〈div class="separator" style="clear: both; text-align: center;"〉 〈a href="https://4.bp.blogspot.com/-luz64INrp2I/V9RbYh0ZI/4AAAAAAAAAAAAEN0/rr0ssqJU2TInXzHNSL5K6UFFGPrkEx right; margin-bottom: 1em; margin-left: 1em;"> <img border="0" separator"="" src="https://4.bp.blogspot.com/- luz64INrp2I/V9RbYhDZI/AAAAAAAAEN0/rr0ssqJU2TInXzHNSL5K6UFFGPrkEx {div class=" style="clear: both; text-align: center;" 〈div="" 〉=""/> |

先ほどのトップページ固定コンテンツの編集画面にペーストして保存すれば、完了です。

| タイトル                                                                                                    |                                                                                                    |                                                                                                    |
|----------------------------------------------------------------------------------------------------|----------------------------------------------------------------------------------------------------|----------------------------------------------------------------------------------------------------|
| ご訪問ありがとうこ                                                                                                    | ございます!                                                                                                    |                                                                                                    |
|                                                                                                    |                                                                                                    |                                                                                                    |
| コンテンツ                                                                                                    |                                                                                                    | b i 👹 ᡝ リッチテキスト形式                                                                                                    |
| 〈div〉〈br /〉〈/div<br>Tu2641Nrp21/V9Rb<br>1UbGf89053chwvWW<br>style="clear: ri<br>len;"〉Xims borde<br>Tu2641Nrp21/V9Rb<br>1UbGf89053chwvWW<br>=" style="colo<br>ます。〈br /〉〈br<br>ションした保険料<br>からなくなって結<br>〈br /〉〈br /〉かと<br>らが儲かる保険を<br>〈span style="fon<br>て、勝ち抜き戦の<br>style="color:red<br>じゃないだろうか<br>きっとあたたの保 | Xa href="https:<br>YhDZ_I/AAAAAAA<br>datxsCtcB/s1600/<br>sht: float: righ<br>r="0" src="https<br>YhDZ_I/AAAAAAAA<br>YhDZ_I/AAAAAAAA<br>r:red;"Xb>自分<br>r:red;"Xb>自分<br>の違いくらうなも<br>気にくらうなも<br>見べて、ショッビ<br>しくようろの名はからうなも<br>まうに単わせてみ<br>;">最後に勝ち残。<br>たう思い立って<br>降遅びの役にもつ | //4.bp.blogspot.com/-<br>ENs/V8V8TttXq0o-<br>/top8.jpg imageanchor='1'<br>nt: margin-bottom: lem: margin-left:<br>://4.bp.blogspot.com/-<br>ENs/V8V8TttXq0o-<br>(top8.ipg' / />このサイトは <span<br>で保険を選ぶため /span&gt;に書いてい<br/>b比較サイトでは、分かるのはシュミレー<br/>ので、結局どの保険を選ぶのか、よく分<br/>ということが頻繁にあったからです。<br/>? グモールに入っている保険屋では、彼<br/>, ・・。くbr /&gt;しってし、3kp度では、彼<br/>, ・・。くbr /&gt;しってそのこと、<br/>&gt;保険を契約すれば良いくb&gt;ん<br/>始めたのがきっかけです。くbr /&gt;とr /&gt;</span<br> |
|                                                                                                    |                                                                                                    | .2102 (20)                                                                                                    |
|                                                                                                    |                                                                                                    |                                                                                                    |
| 保存 キャン                                                                                                    | ンセル 削除                                                                                                    |                                                                                                    |

うまく画像が挿入できていれば、こんな感じに仕上がるはずです。もはやブログには見え ませんね!ちなみに画像は「〇〇〇 無料」「〇〇 フリー素材」などで検索して見つける と良いでしょう。

# 保険選び勝ち抜きランキング

よくある比較サイトで保険選べますか?私にはできませんでした。ならば、と自分で保険を選ぶためのブログを作りました。保険料のシュミレーションはもちろん、返戻率や「 比較していきます。1対1で保険をタイマン勝負させて、「自分ならこっちを選ぶ」という形式で突き進みます。保険屋さんが紹介しない全労済や県民共済、かんぱ生命なども す!

#### ホーム

#### ご訪問ありがとうございます! 自己紹介 このサイトは自分で保険を選ぶために書いています。 ■自分用 よくある保険の比較サイトでは、分かるのはシュミレーション した保険料の違いくらうなもので、結局どの保険を選ぶの 詳細ブロフィールを表示 か、よく分からなくなって結局選べない・・・ということが頻繁に あったからです。 カテゴリー かと言って、ショッピングモールに入っている保険屋では、彼 らが儲かる保険を進められそうだし・・・。 カテゴリ1 カテゴリ2 いっそのこと、保険同士を1対1で勝負させて、勝ち抜き戦のように戦わせてみたら、最後に勝ち残った 保険を契約すれば良いんじゃないだろうか!そう思い立って始めたのがきっかけです。 人気記事 きっとあなたの保険選びの役にも立つはずです。 X テスト2 テスト2

お疲れ様でした!

Blogger のカスタマイズは以上で完了です。

あとはひたすら教材本編通りに記事を書いていけば、アドセンスで月数万円の報酬を継続 的に得る仕組みが出来上がりますので、とりあえず **100 記事(複数のブログのトータ ル記事数でも、もちろん OK)**を目標に頑張っていきましょう! さて、ここからは任意です。必須ではありませんが、ブログのデザインを変えてみたい方 は参考にしてみて下さい。

「テンプレート>カスタマイズ>上級者向け」と進むと、「Blogger テンプレート デザイ ナー」の画面になります。様々な場所の色を変更することができるので、お好みのカラー にブログをカスタマイズすることが可能です

| Blogger テン                                    | プレート デザイナー                                                                                         | _                                                                           |                                                                                                    |                                                                         | <u>« Bl</u>           |
|-----------------------------------------------|----------------------------------------------------------------------------------------------------|-----------------------------------------------------------------------------|----------------------------------------------------------------------------------------------------|-------------------------------------------------------------------------|-----------------------|
| デンプレート<br>背景<br>幅を調整<br>レイアウト<br><b>上級者らけ</b> | ページ全体の皆<br>景<br>ヘッダー<br>ヘッダーナビ<br><b>TOP、力テニリー</b><br>の足事~し<br>第<br>間連記事<br>ページナビ<br>サイドバーの見出<br>▼ | <b>カーソル合わせた時の背景</b><br>#191919<br>このデンブレートの色<br>あすすめの色<br>はpp、カテニジーの記事一覧の詳細 | <b>デベル名の背景</b><br>#cfe2f3 ・ ・<br>このテンプレートの色<br>おすすめの色<br>・<br>・<br>・<br>・<br>・<br>・<br>・<br>・<br>・<br>・<br>・<br>・<br>・ | <b>デベル名の文字</b><br>####<br>このデンブレートの色<br>おすすめの色<br>● ● ● ● ● ● ● ● ● ● ● |                       |
|                                               | र<br>र<br>र                                                                                        |                                                                             |                                                                                                    |                                                                         | SAL MANNA NI MAL-MACC |
|                                               | ホーム                                                                                                |                                                                             |                                                                                                    |                                                                         |                       |
|                                               |                                                                                                    |                                                                             |                                                                                                    |                                                                         |                       |
|                                               | ▶ カテゴリ2                                                                                            | 2                                                                           |                                                                                                    |                                                                         | 自己紹介                  |
|                                               | テスト2                                                                                               |                                                                             |                                                                                                    |                                                                         | ◎ 自分用                 |
|                                               | テスト2                                                                                               |                                                                             |                                                                                                    |                                                                         | 詳細プロフィールを表示           |
|                                               | D =====                                                                                            |                                                                             |                                                                                                    |                                                                         | カテゴリー                 |
|                                               | テフト1                                                                                               |                                                                             |                                                                                                    |                                                                         | 1773/11 7773/22       |
|                                               | 7 AFT                                                                                              | t.                                                                          |                                                                                                    |                                                                         |                       |
|                                               | J XPT CS                                                                                           | ° 0                                                                         |                                                                                                    |                                                                         | 人気記事                  |

ただし、基本的には記事部分の背景は「白」にしておくようにして下さい。アドセンス広告をブログに掲載できるようになった時、一番クリックされやすいのは、白背景に青文字のテキストリンクです。一番広告臭くなく、訪問者にとってはWEBでお馴染みの色だからです。細かいことを言えば、ブログの背景色や文字色に合わせて、アドセンスの方も色のカスタマイズはできますが、よほどこだわりがない限りは、「白背景に青文字」にして下さい。